Instrucciones para solicitar asignaturas y créditos adicionales por doble programa.

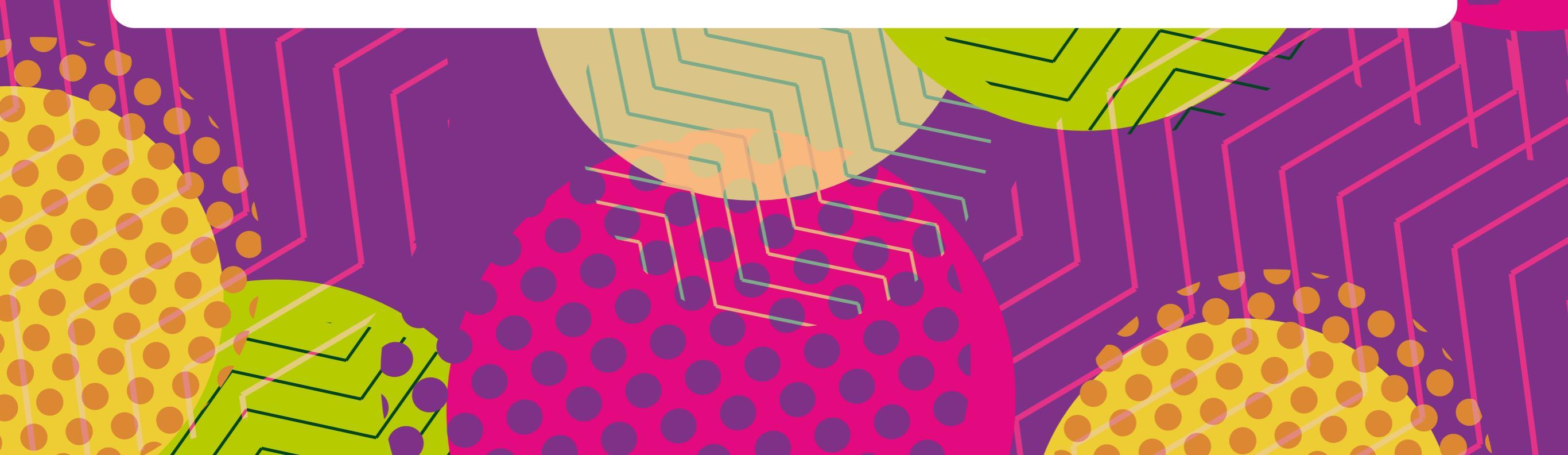

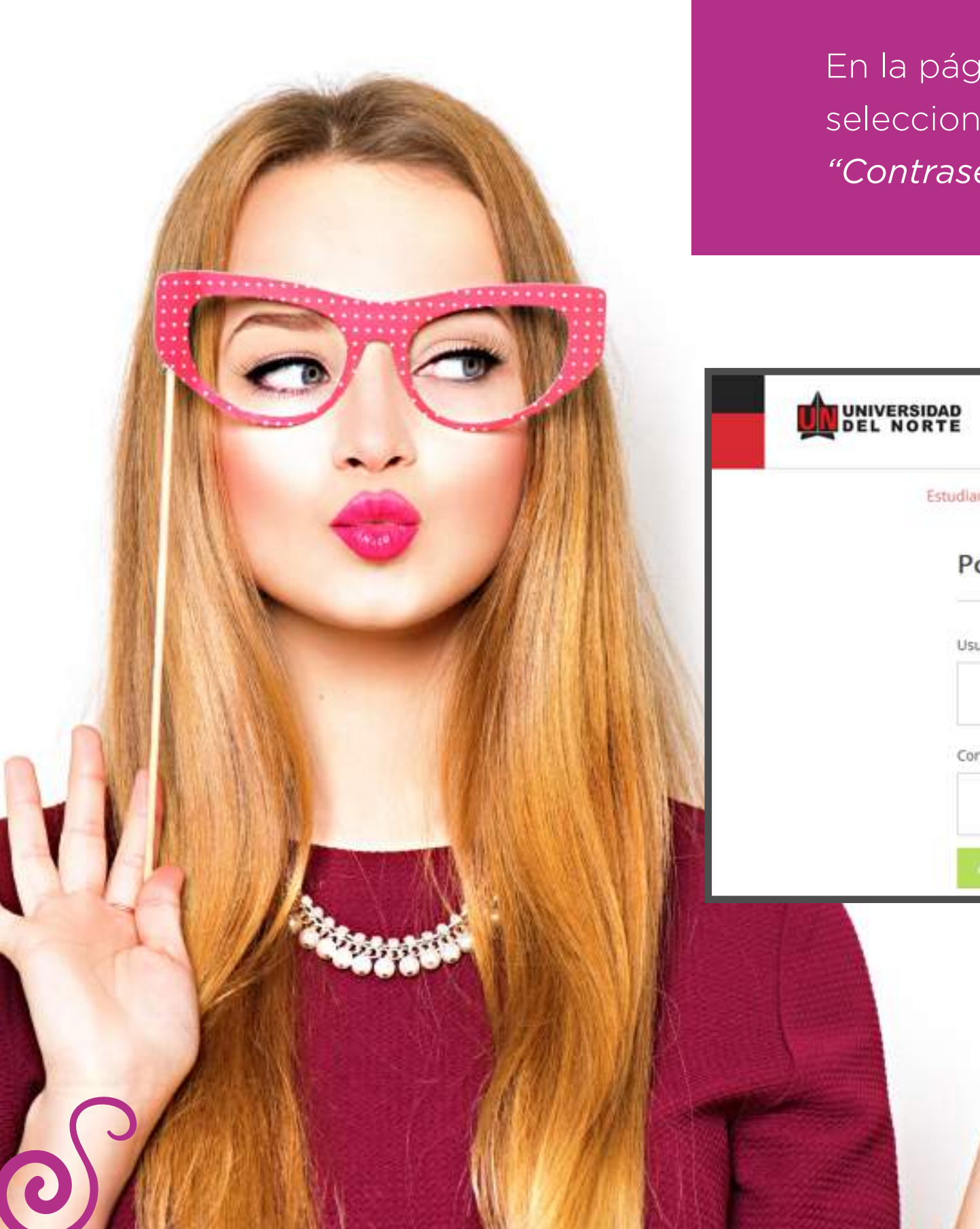

En la página de la Universidad: **www.uninorte.edu.co,** seleccione **"Portales"** para ingresar su *"Usuario"* y *"Contraseña"*, luego haga clic en **"Acceder."** 

|            | 🔽 Sobre N               | osotros                  |                                |            | ۲                            | ) Idiom is 🚇  | Portales 🔍            |
|------------|-------------------------|--------------------------|--------------------------------|------------|------------------------------|---------------|-----------------------|
| DEL NORTE  | Estudia con<br>nosotros | Admisiones<br>y Registro | Pagos, becas<br>y financiación | Academia   | Universidad<br>internacional | Investigación | Empresa<br>y sociedad |
| Estudiante | Profesore               | s y Administra           | itivos Egresad                 | os Consejo | o Directivo P                | roveedores    |                       |
| Por        | rtal estu               | diantes                  |                                |            |                              |               |                       |
|            |                         |                          |                                |            |                              |               |                       |
| Usuar      | io                      |                          |                                |            |                              |               |                       |
|            |                         |                          |                                |            |                              |               |                       |
| Contra     | aseña                   |                          |                                |            |                              |               |                       |
|            |                         |                          |                                |            |                              |               |                       |
| . Are      | cister                  |                          |                                |            |                              |               |                       |

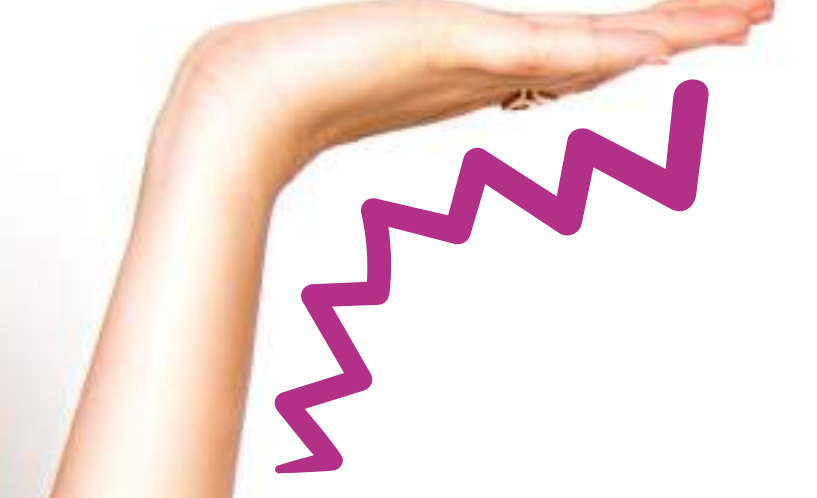

Ingrese a **"Mis Servicios"** y seleccione **"SERVICIOS** AURORA"

| NUN    | VERSIDAD DEL NORTE Portal Interno                                         |   |                                                                                                    |   |
|--------|---------------------------------------------------------------------------|---|----------------------------------------------------------------------------------------------------|---|
| Inicio | Mis Servicios Comunidades                                                 |   |                                                                                                    |   |
| -      | Biblioteca Karl C. Parrish                                                | ۲ | Registro Académico                                                                                    | 6 |
| :=     | Mis Cursos - Catálogo Web y Aula Virtual<br>• Tutoriales para Estudiantes | ۲ | SERVICIOS AURORA                                                                                      | 6 |
| 10     | Solicitudes de Créditos y Becas                                           | ۲ | Recupere su contraseña de Banner                                                                      |   |
| 21     | CARGUESNIES - Sistema de Gestión de Notificaciones                        |   | Servicios CREE                                                                                        |   |
| 02     | Evaluación Digital de Servicios Institucionales                           |   | G TURPIAL<br>Sistema de Conexión con el estudiante hoy. el<br>egresado siempre. Te permite acceder a: |   |

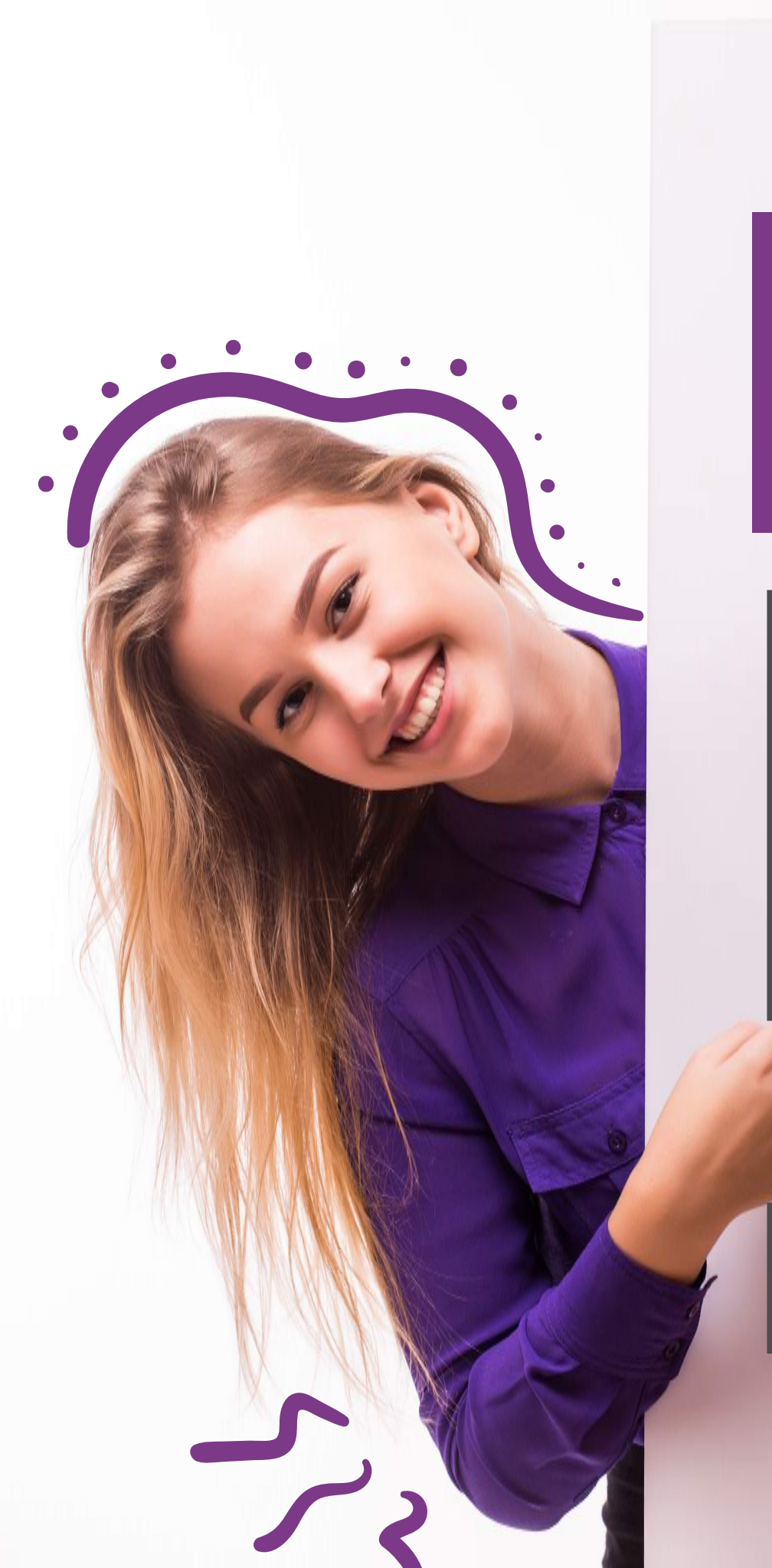

En la siguiente pantalla aparece el Menú Principal de **"SERVICIOS DE AURORA"**. Escoja *"Solicitudes Académico-Administrativas"* 

| VINU 🔟            |                                                            |                                            |  |  |  |  |  |  |
|-------------------|------------------------------------------------------------|--------------------------------------------|--|--|--|--|--|--|
| Inicio            | Mis Servicios                                              | Comunidades                                |  |  |  |  |  |  |
| SERVI             | CIOS DE AU                                                 | URORA                                      |  |  |  |  |  |  |
| Haga clic e       | n las carpetas de nav                                      | vegación para ver las opciones del menú    |  |  |  |  |  |  |
| Sisti<br>Sisti    | ema de Informació<br>nformación Acadé                      | ón Académico - Aurora<br>émica             |  |  |  |  |  |  |
|                   | Docentes y Asesores                                        |                                            |  |  |  |  |  |  |
| ibe               | Información Personal  Encuestas SocioEconómicas  Encuestas |                                            |  |  |  |  |  |  |
|                   |                                                            |                                            |  |  |  |  |  |  |
| E E               | valuaciones de de                                          | ocentes                                    |  |  |  |  |  |  |
| <mark>88</mark> S | Solicitudes Académico-Administrativas                      |                                            |  |  |  |  |  |  |
| 🦲 S               | Servicios de Conse                                         | ejería Psicológica y Orientación Académica |  |  |  |  |  |  |
| D R               | Resultados de Eva                                          | luación Docente (Para Estudiante)          |  |  |  |  |  |  |

Si tiene problemas para ver los servicios, ingrese directamente al Sistema Aurora en este enlace

## Aparece la siguiente pantalla, haga clic en "Solicitudes Avance Flexible o Doble Programa"

En la siguiente pantalla, seleccione "Realizar solicitud"

| RVICIOS DE AURORA<br>a clic en las carpetas de navegación para ver las opciones del menú | UNIVERSIDAD DEL NORTE                                                                                           |     |
|------------------------------------------------------------------------------------------|----------------------------------------------------------------------------------------------------|-----|
| Sistema de Información Académico - Aurora                                                |                                                                                                    |     |
| Contración Personal                                                                      | Buscar                                                                                                    |     |
| Encuestas SocioEconómicas                                                                |                                                                                                    |     |
| 10 Encuestas                                                                             | Menú Solicitud Avance Flexible o Doble Program                                                                  | a   |
| Evaluaciones de docentes                                                                 | Thene benefete Provide Cobie Program                                                                            | ~   |
| Solicitudes Académico-Administrativas                                                    |                                                                                                    |     |
| Papos de Otros Conceptos                                                                 | Realizar Solicitud                                                                                              |     |
| Solicitud de certificado de pago de matricula                                            | Consultar Solicitudes                                                                                           |     |
| Solicitud de Actividades Extracurriculares                                               | Esta opción permitir consultar solicitudes anteriores.                                                          |     |
| Solicitud Curso de Formación Complementaria Libre                                        | See all the Constant and Constant and Constant and Constant and Constant and Constant and Constant and Constant |     |
| Solicitud de Practicas Profesionales                                                     |                                                                                                    |     |
| h Solicitudes de Cursos Intersemestrales                                                 | Regresar al Menu                                                                                                |     |
| Solicitud de Movilidad Estudiantil                                                       |                                                                                                    |     |
| Solicitudes de Certificados Académicos                                                   |                                                                                                    |     |
| Consulta y Pago de Créditos Uninorte                                                     |                                                                                                    | · . |
| Solicitudes de Auxilios - Oficina de Financiamiento Estudiantil                          |                                                                                                    |     |
| a Solicitudes Avance Flexible o Doble Programa                                           |                                                                                                    |     |
| Solicitudes de Excepción al Reglamento                                                   |                                                                                                    |     |
| Solicitudes de Certificación de Parcelación                                              |                                                                                                    |     |
| Solicitud de Incompletos                                                                 |                                                                                                    |     |
| Solicitudes Preparatorios de Derecho                                                     |                                                                                                    |     |
| Solicitudes de Prórroga - cheque                                                         |                                                                                                    |     |
| Servicios de Consejería Psicológica y Orientación Académica                              |                                                                                                    |     |
|                                                                                          |                                                                                                    |     |
|                                                                                          |                                                                                                    |     |
|                                                                                          |                                                                                                    |     |
|                                                                                          |                                                                                                    |     |

El sistema le pedirá **seleccionar el período** para el cual desea realizar la consulta. *Escoja el periodo* de la lista desplegada y luego haga clic en **"Doble Programa".** Presione el botón **"Enviar Datos".**  Le aparece la siguiente pantalla, en la cual debe *indicar el número de créditos* adicionales, que no deben superar los **seis (6) créditos**, y los códigos de las asignaturas no proyectadas que desea cursar y luego haga clic en **enviar datos.** 

| Buscar                                     | Solicitud Avance Flexible o Doble Progr                                                                                           |
|--------------------------------------------|----------------------------------------------------------------------------------------------------|
| Solicitud Avance Flexible o Doble Programa | Si trata de adicionar creditos adicionales digitelos, sino colo<br>Si conoces las materias a cursar digitelas, sino deje las casi |
| Periodo: Primer semestre 2016              | Doble Programa.                                                                                                    |
|                                            | Periodo Solicitud: 201610                                                                                                    |
|                                            | Programa: Psicologia                                                                                                    |
| Selecciona que tipo solicitara:            | Catalogo del Estudiante: 201130                                                                                                   |
| Avance Flexible     Doble Programa         | Cantidad Créditos Adicionales: 6                                                                                                  |
| Enviar Dator                               | Materia Curso                                                                                                    |
| Envial Datos                               | LEY 1031                                                                                                    |
|                                            | LEY 4715                                                                                                    |
|                                            |                                                                                                    |
|                                            |                                                                                                    |
|                                            |                                                                                                    |
|                                            |                                                                                                    |
|                                            |                                                                                                    |

Después aparecerá la siguiente pantalla en la cual debe **confirmar los créditos y las asignaturas solicitadas.**  Al dar clic en **"Confirmar envío",** le aparecerá el siguiente mensaje:

|                                                                                                    | UNIVERSIDAD DEL NORTE                                     |
|----------------------------------------------------------------------------------------------------|-----------------------------------------------------------|
| Solicitud Avance Flexible o Doble Programa                                                                                                    | Buscar Solicitud Avance Flexible o Doble Programa         |
| oble Programa                                                                                                    |                                                           |
| and a set of the set of the set o | Estimado estudiante                                       |
| Periodo Solicitud: 201610                                                                                                    |                                                           |
| atalono del Estudiante: 201130                                                                                                    | Su solicitud numero 1215 ha sido registrada exitosamente. |
| Alor Crédito Adicional: 377.350.00                                                                                                    |                                                           |
| antidad Créditos Adicionales: 6                                                                                                    |                                                           |
| /alor Total 2,264,100.00                                                                                                    |                                                           |
|                                                                                                    | Regresar al Menu                                          |
| fateria Curso Asignatura Creditos                                                                                                    |                                                           |
| EY 1031 PERSONAS 3                                                                                                    |                                                           |
| EY 4715 TEORIA DEL DERECHO 3                                                                                                    |                                                           |
|                                                                                                    |                                                           |
| Confirmar Envio                                                                                                    |                                                           |
|                                                                                                    |                                                           |
|                                                                                                    |                                                           |

Con el mensaje de confirmación del **recibo de la solicitud,** se genera *un correo* a su coordinador de programa para que inicie el estudio.

| UNIVERSIDAD DEL                                                                                                    | NORTE                         |               |
|----------------------------------------------------------------------------------------------------|-------------------------------|---------------|
| Buscar                                                                                                    | Ir                            |               |
|                                                                                                    | Avence Flavible v Dab         | In Due number |
| Menú Solicitud                                                                                                    | Avance Flexible y Dob         | le Programa   |
| Menú Solicitud<br>Realizar Solicitud<br>Esta opción permitir realizar una<br>Consultar Solicitudes<br>Esta opción permitir consultar sol | solicitud de avance flexible. | ole Programa  |

Si desea consultar su solictud, por favor haga clic en "Regresar al Menu". El sistema le mostrará la siguiente pantalla donde podrá seleccionar "Consultar Solicitudes"

En esta sección podrá **actualizar los créditos** solicitados y **eliminar o adicionar** las asignaturas que desee ajustar.

| Buscar                                                                                                  | Atrás MAPA DE SITIO AYUDA SALIR                               |                        |
|----------------------------------------------------------------------------------------------------|---------------------------------------------------------------|------------------------|
| Consulta Solicitud Avance Flexible                                                                      |                                                               |                        |
| Periodo:                                                                                                |                                                               |                        |
| Solicitud: No. 1208 [13/05/2016] •                                                                      |                                                               | - C                    |
| Datos de la Solici                                                                                      | tud Seleccionada                                              |                        |
| Solicitud # Fecha Programa Catalogo Creditos Solicitados Creditos Apr                                   | robados Creditos Pagados Valor Credito Valor Total Aprobacion | Pago Credito Adicional |
| 1208 13/05/2016 18:22:20 PADMEMPRESAS 201430 4<br>Creditos Solicitados Actualizar                       | \$377,300.00 \$1,509,200.00 Pendiente                         | NO                     |
| Detalle de Solicitud Seleccionada                                                                       |                                                               |                        |
| Materia Curso Nombre Asignatura Creditos Aprobacion Fecha Aprobacion Usuario                            | o Aprobador Fecha Actualizacion                               |                        |
| MDO 4090 FUNDAMENTOS DE MERCADEO 3 Pendiente ABELLO<br>Materia Curso Eliminar<br>Materia Curso Insertar | T 13/05/2016 18:22:20                                         |                        |

Cuando la solicitud ha sido aprobada, Usted podrá realizar el pago respectivo de los créditos adicionales en la sección donde aparecen los botones "Pago en Línea" o "Pago Volante" siguiendo los pasos allí señalados.

| buscar           | 128                                                      |            |                        | Atrin MARA DE SITIO AYUDA SALIR |                        |                          |                |            |                              |
|------------------|----------------------------------------------------------|------------|------------------------|---------------------------------|------------------------|--------------------------|----------------|------------|------------------------------|
| Consult          | a Solicitud Avance Flexil                                | ole        |                        |                                 |                        |                          |                |            |                              |
| Periodo:         | Primer semestre 2016 🔹                                   |            |                        |                                 |                        |                          |                |            |                              |
| Solicitud:       | No. 1211 [18/05/2016]                                    |            |                        |                                 |                        |                          |                |            |                              |
|                  |                                                          |            | Date                   | os de la Solicitud Sele         | eccionada              |                          |                |            |                              |
| Solicitud #      | ¥ Fecha Programa                                         | a Catalog  | o Creditos Solicitados | Creditos Aprobados              | Creditos Pagados       | Valor Credito            | Valor Total    | Aprobacion | Pago Credito Adicion         |
| 1211             | 18/05/2016 15:29:08 PRPSICOLO                            | GIA 201030 | 3                      | 3                               |                        | \$377,300.00             | \$1,131,900.00 | SI         | Pago Enlinea<br>Pago Volante |
|                  |                                                          | Detalle    | de Solicitud Seleccion | ada                             |                        |                          |                |            |                              |
| Materia Ci       | urso Nombre Asignatura                                   | Credito    | s Aprobacion Fecha Ap  | probacion Usuario Ap            | robador Fecha Act      | ualizacion               |                |            |                              |
| PSI 74<br>PSI 85 | 430 PSICOLOGÍA Y SALUD<br>520 APLIC. EN PSICOLOGÍA ORGAN | 3<br>IZ. 3 | Aprobada               | ASAENZ<br>ASAENZ                | 18/05/201<br>18/05/201 | 6 00:00:00<br>6 00:00:00 |                |            |                              |

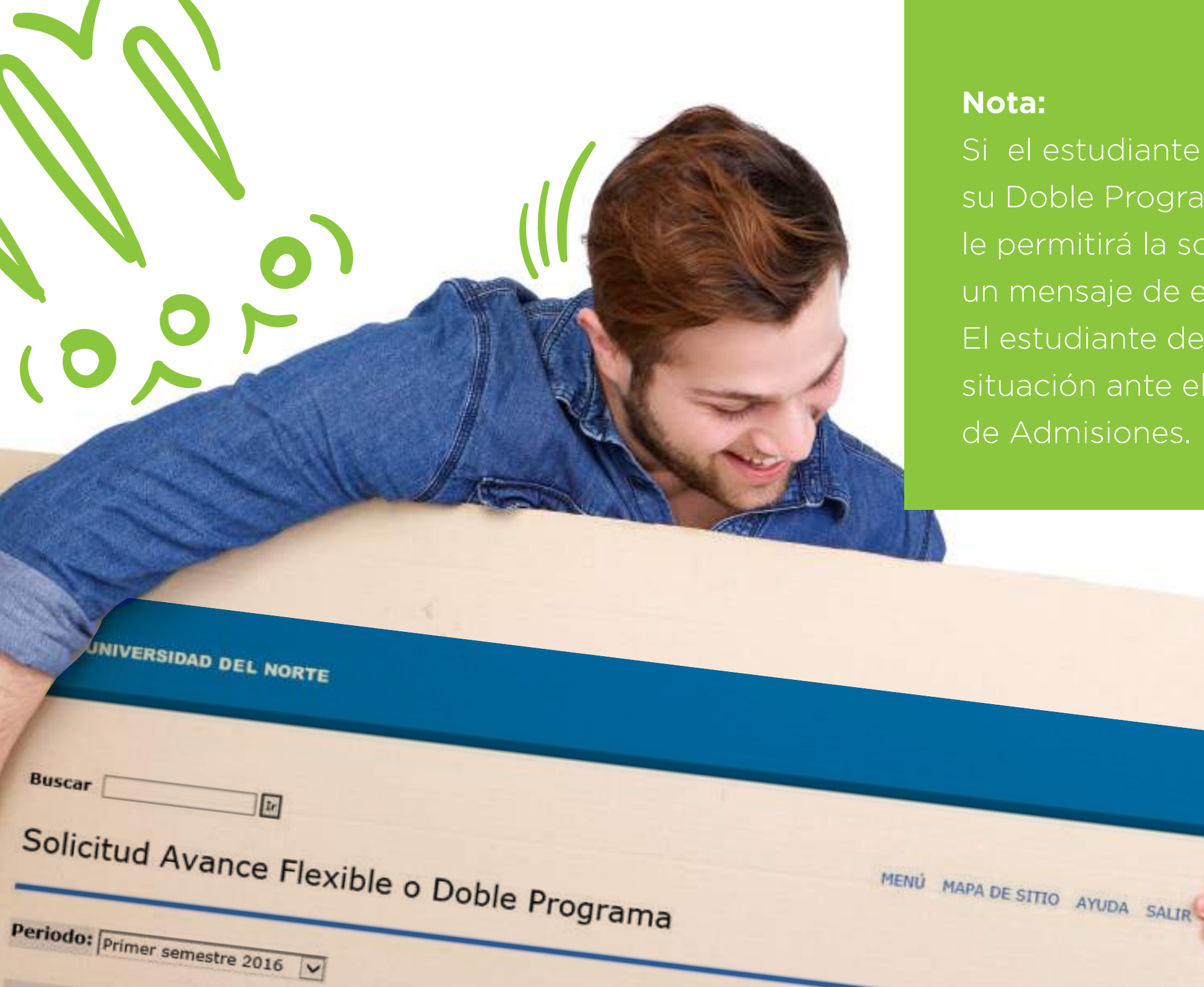

Si el estudiante no tiene registrado su Doble Programa, el sistema no le permitirá la solicitud y mostrará un mensaje de error por esta causa. El estudiante debe reportar esta situación ante el Departamento de Admisiones.

Avance Flexible Usted no tiene registrado un doble programa. Comuniquese con el Departamento de Admisiones.